# 2022-2023 ATHLETIC CLEARANCE AUTORIZACIÓN DEPORTIVA EN LÍNEA

| 1 | VISITAR AthleticClearance.com |
|---|-------------------------------|
|   | Elige california              |
|   | Iniciar sesión en la cuenta   |

### Usuarios de retorno

Inicie sesión en la cuenta existente utilizada en el año escolar anterior.

### **Nuevos usuarios**

Crea una cuenta. Por favor regístrese con un válido dirección de correo electrónico del PADRE/TUTOR como nombre de usuario y generar una contraseña.

## 2 SELECCIONA COMENZAR LIQUIDACIÓN AQUÍ

Escriba la escuela y confirme la dirección Seleccionar año Añadir Deportes

## **3** COMPLETE TODOS LOS CAMPOS REQUERIDOS

Información del estudiante, Información de padres/tutores, Información médica Historial, formularios de firma y carga cualquier archivo.

### Información del estudiante e información del tutor del padre

Escriba la información del estudiante y del padre/tutor. Esta información se guardará para futuras autorizaciones. Utilice el menú desplegable para autocompletar información para posteriores autorizaciones.

### Firmas

Firme los documentos requeridos escribiendo una coincidencia **EXACTA** de lo que está en la página de Estudiantes y Padres/Tutores.

### Archivos

Haga clic en + para agregar un archivo. Navega desde tu computadora para el archivo o seleccione Elegir archivo existente para buscar un archivo subido anteriormente.

## 4 MENSAJE DE CONFIRMACIÓN

Su autorización está lista para ser revisada por su escuela una vez que han llegado a la página de **MENSAJE DE CONFIRMACIÓN.** 

## ¡EL ESTUDIANTE NO ESTÁ AUTORIZADO AÚN!

La escuela debe revisar y autorizar al estudiante. Una notificación por correo electrónico será enviado una vez que la escuela haya revisado y autorizado la participación del estudiante.

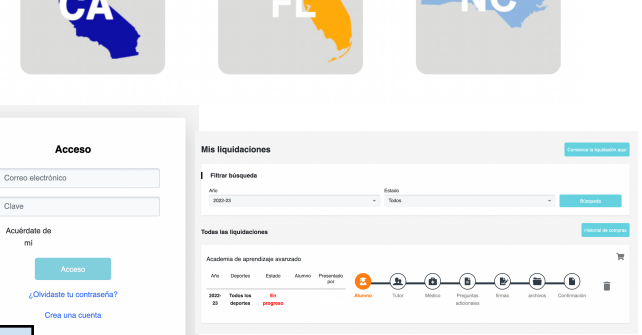

| escuela " 😡                                                          |                       |
|----------------------------------------------------------------------|-----------------------|
| Advanced Learning Academy                                            | х                     |
| Dirección                                                            |                       |
| 408 E Santa Clara Ave Santa A                                        | Ana, California 92:   |
| Año *                                                                |                       |
| 2022-23                                                              | v                     |
| Deporte " (Si es un atleta de múltipl<br>en "Agregar nuavo deporte") | es deportes, haga dic |
| All Sports                                                           | *                     |
| Añadir nuevo deporte                                                 |                       |

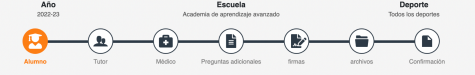

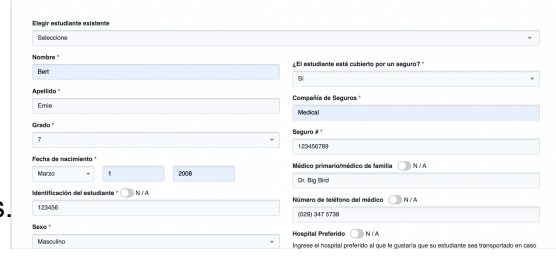

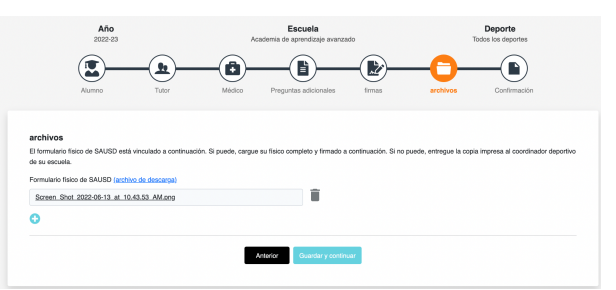

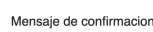

La Autorización atlética de Bert Emie para participer en Todos los deportes se envió a la Academia de aprendizaje avanzado para su revisio

Exto no significa que Bert Ernel haya talo autorizado para participar en deportesachividades en la Academia de Aprendizaje Avazado. Es le envirai en corres electritois par nordinario culquier statutistico inscismos en un estado de unietzación. Comuniquee con el Departamento de Abrimon de la Academia de Aprendizaje Avazado si time algenza pregenta sobre el ostado de su autorización.

Gracias,

Volvar a Liquidaciones Impresión Donaciones/T